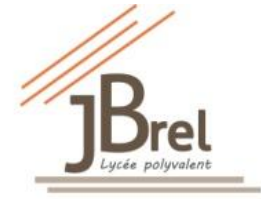

Lycée polyvalent Jacques Brel – 2 rue Albert Jacquard -Vénissieux

## **TUTORIEL : Activer son compte EduConnect**

Vous avez besoin d'une adresse mail pour ce compte (à défaut celle d'un parent)-Elle vous permettra de faciliter la récupération des codes en cas d'oubli

## 1- Dans un moteur de recherche d'une page internet : https://moncompte.educonnect.education.gouv.fr

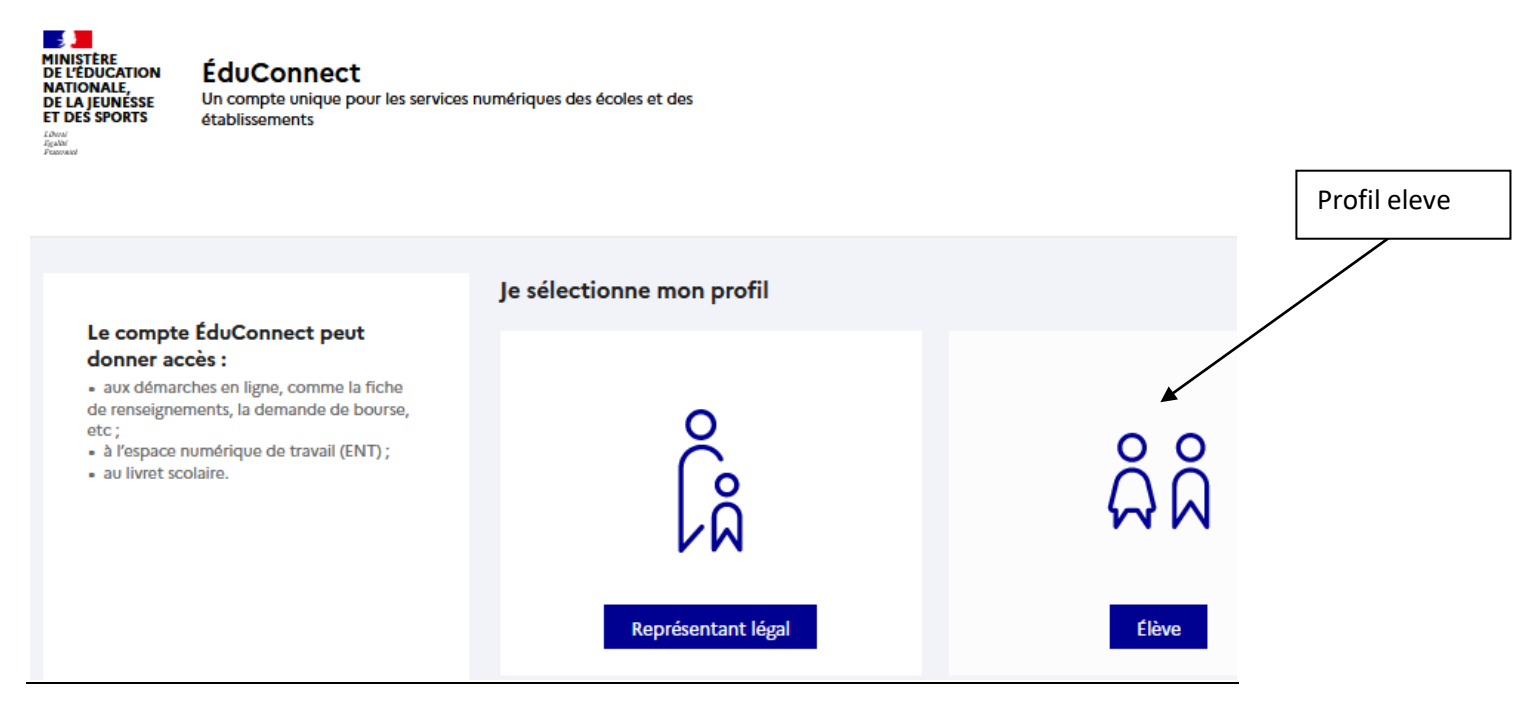

## 2- Activer son compte avec l'identifiant et le mot de passe fournis par le lycée

| ÂÂ Élève                                  |                        |
|-------------------------------------------|------------------------|
| Je me connecte avec mon compte ÉduConnect |                        |
| Identifiant                               | Identifiant oublié? →  |
| Identifiant au format p.nomXX             |                        |
| Mot de passe                              | Mot de passe oublié? → |
|                                           | 0                      |
| Se connecter                              |                        |

Il est IMPORTANT de renseigner votre adresse mail à l'activation de ce compte (gestion du compte) – une fois l'adresse mail renseignée, un mail de validation sera envoyé à l'adresse indiquée – pour la confirmer, il faudra cliquer sur ce lien.

<u>3-</u> <u>En cas d'identifiant oublié, joindre le lycée</u> <u>En cas de mot de passe oublié, vous pourrez le recevoir sur l'adresse mail renseignée lors de la première</u> <u>activation</u>

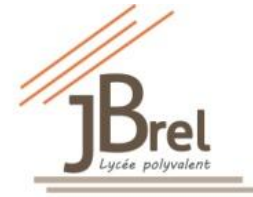

## Lycée polyvalent Jacques Brel – 2 rue Albert Jacquard -Vénissieux

4- Vous accédez aux Téléservices

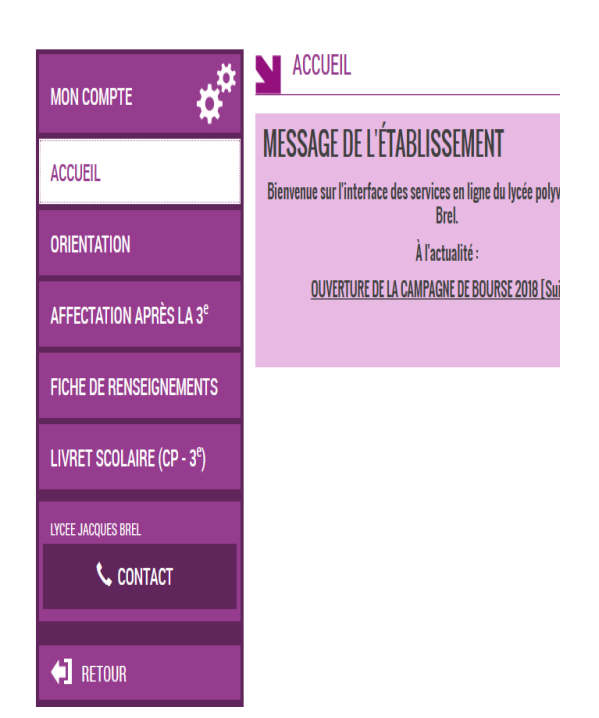

5- Vous pouvez également vous connecter à l'ENT

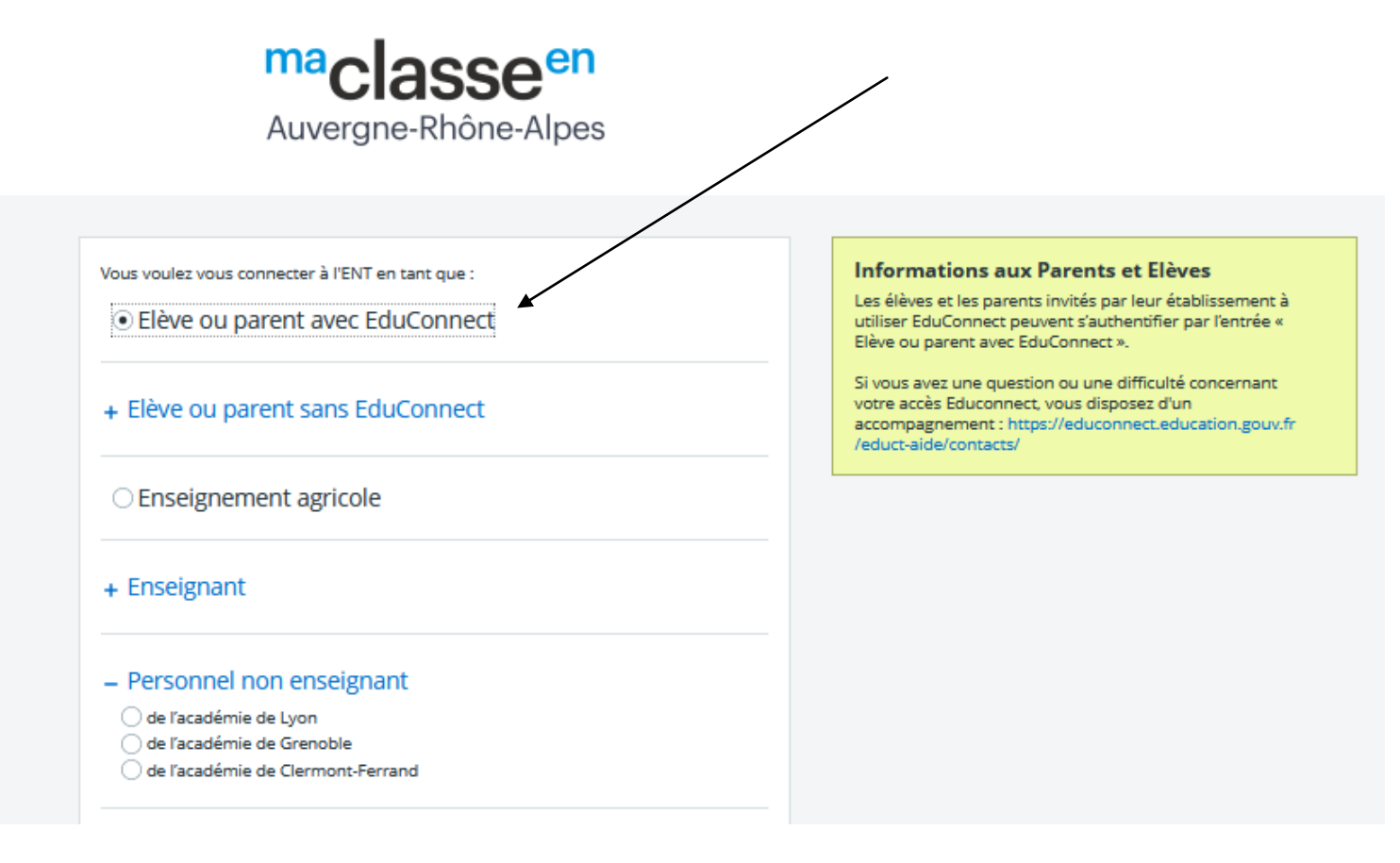